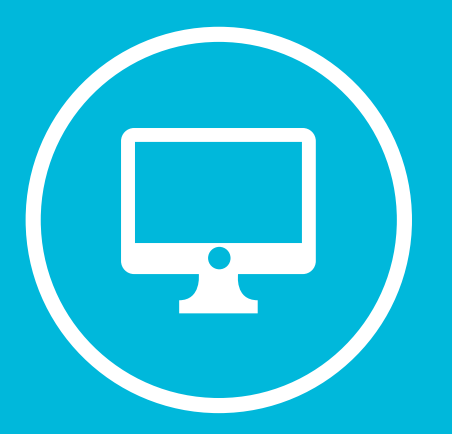

# CAMPUS VIRTUAL REPORTES

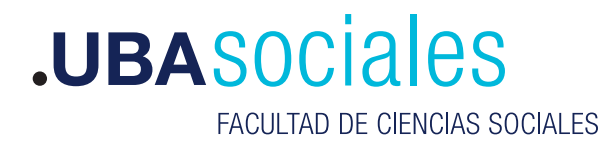

Secretaría Académica

# Reportes

Los informes dentro del curso permiten dar seguimiento a la participación de les estudiantes dentro del aula virtual.

Moodle ofrece distintos tipos de registros, por ejemplo: la actividad de un/a estudiante en particular; los recursos que se han visitado; les participantes conectados en el momento.

Para acceder a los mismos, dentro del curso tenemos que acceder al menú de administración, y seleccionar "Informes".

Una vez que se hace clic, se desplegará un menú con los distintos tipos de registros a los que podemos acceder:

| ✓ Informes                  |  |
|-----------------------------|--|
| 📥 Registros                 |  |
| 🕍 Registros activos         |  |
| 📥 Actividad del curso       |  |
| 📥 Participación en el curso |  |
| 📥 Estadísticas              |  |

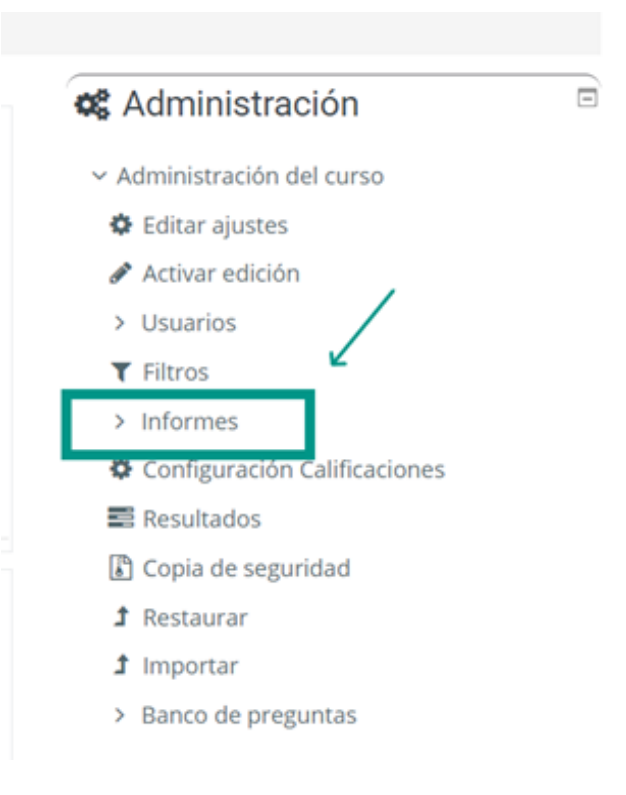

## 1. Registros

La primera opción del menú de Informes nos permite construir registros a partir de los parámetros que elijamos.

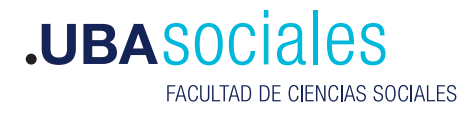

| Seleccione los registros que desea ver: |                                                            |                             |  |  |  |  |  |  |  |  |
|-----------------------------------------|------------------------------------------------------------|-----------------------------|--|--|--|--|--|--|--|--|
| AULA 1 🍨 [ more ] Todos los grupos 🕈    | Todos los participantes 🍨 Todos los días                   | ٠                           |  |  |  |  |  |  |  |  |
| Todas las actividades                   | <ul> <li>Todas las acciones ÷ Todos los recurso</li> </ul> | s 🕈 🛛 Todos los eventos 🗢 📀 |  |  |  |  |  |  |  |  |
| Conseguir estos registros               |                                                            |                             |  |  |  |  |  |  |  |  |

Los parámetros nos van a permitir filtrar la información para visualizar lo que necesitemos.

- Curso: Este valor no puede ser modificado, solo muestra el curso en el que nos encontramos y sobre el cual Moodle va a construir los registros.

- Grupo: Este parámetro no siempre está disponible. Se puede filtrar los registros para los grupos que se hayan creado en un curso.

-Participantes: La opción por defecto es todos los participantes, pero se puede abrir el menú desplegable y seleccionar a una persona en concreto.

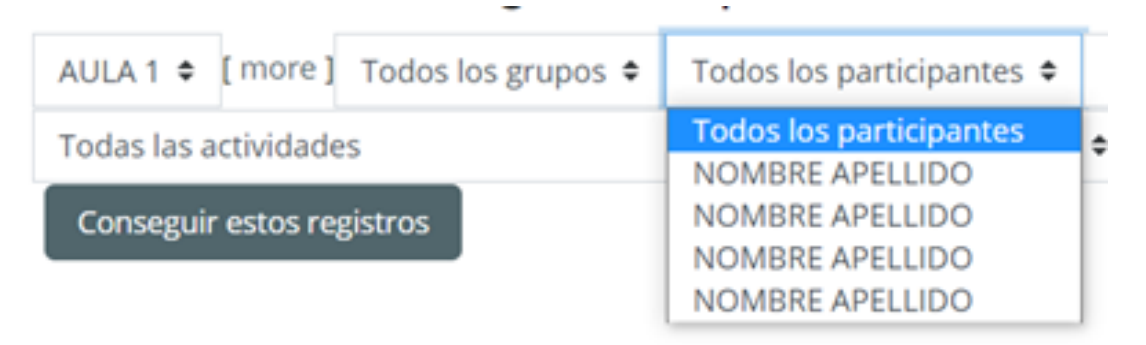

- Fecha: Se pueden ver los registros para una fecha concreta, o todos los días desde que inició el curso.

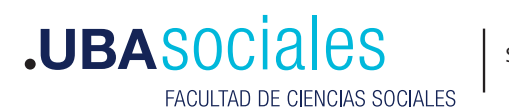

2

 Actividades: Este filtro permite seleccionar una actividad única dentro de nuestro curso para ver el registro de movimientos y participación de la misma. También se puede ver el registro para todas las actividades del curso. En el menú las veremos ordenadas de la misma manera que se ordenan en el curso.

- Acciones: Al abrir el desplegable se encuentra una lista con todas las acciones que es posible realizar y se podrá seleccionar entre: Todas las acciones / Crear / Vista / Actualizar / Borrar / Todos los cambios.

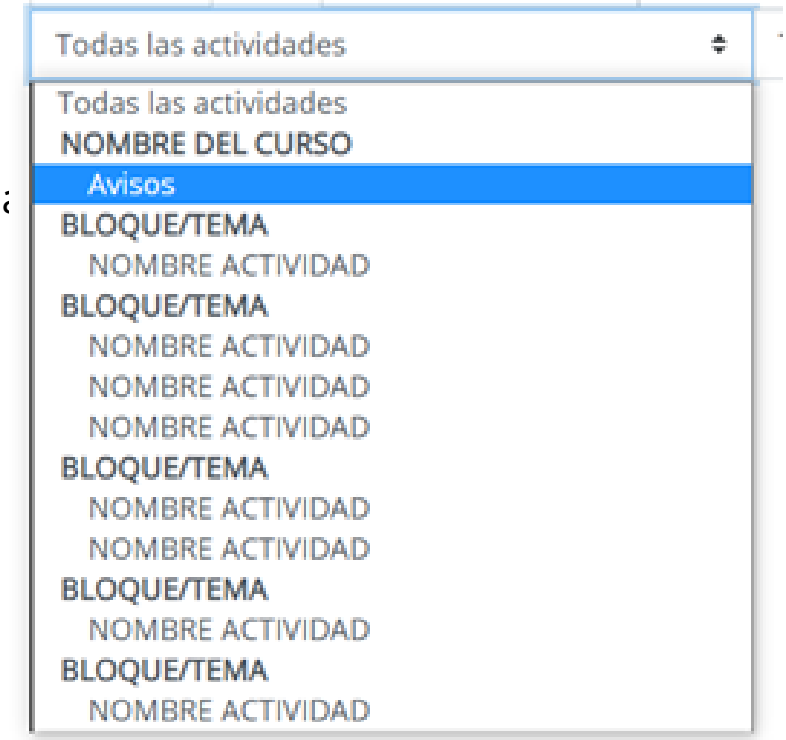

#### - Recursos:

- CLI: filtra las acciones que afectan a toda la plataforma.
- Restaurar: muestra los registros relacionados con la restauración de distintos elementos (cursos, actividades o recursos) en la plataforma.
- Web: filtra las acciones realizadas a través de la web.
- Servicio web
- Otro

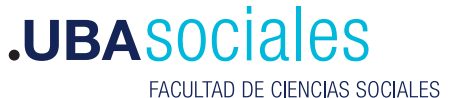

- Eventos:

- La opción "todos los eventos" muestra los movimientos de cualquier rol dentro del curso.

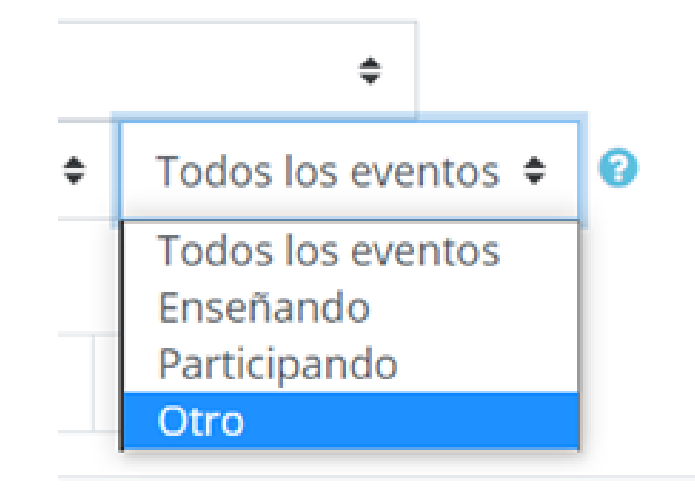

- "Enseñando" filtra los movimientos para ver únicamente los que realiza un/a profesor/a.

- "Participando" filtra las acciones de quienes tienen el rol estudiante.

- "Otro" excluye las actividades de docentes y estudiantes.

Una vez establecidos los filtros, para crear el registro, se debe seleccionar "Conseguir estos registros"

| : | Seleccione los registros           | s que desea ver                        | : |                      |                   |      |
|---|------------------------------------|----------------------------------------|---|----------------------|-------------------|------|
|   | AULA 1 🕈 [more] Todos los grupos 🕈 | Todos los participantes 🏼              | Т | odos los días        | 0                 |      |
|   | Todas las actividades              | <ul> <li>Todas las acciones</li> </ul> | ٥ | Todos los recursos 🗘 | Todos los eventos | :• 0 |
|   | Conseguir estos registros          |                                        |   |                      |                   |      |

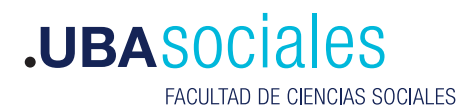

# A continuación, en la misma página se verá una pantalla como la siguiente:

| Hora                                   | Nombre<br>completo<br>del<br>usuario | Usuario<br>afectado | Contexto del<br>evento | Componente | Nombre<br>evento                      | Descripción                                                                        | Origen | Dirección IP |
|----------------------------------------|--------------------------------------|---------------------|------------------------|------------|---------------------------------------|------------------------------------------------------------------------------------|--------|--------------|
| 27 de<br>November<br>de 2020,<br>11:02 | NOMBRE<br>APELLIDO                   |                     | BLOQUE/TEMA            | Registros  | Informe de<br>registro<br>visualizado | The user with id '6757' viewed<br>the log report for the course<br>with id '2777'. | web    | 77.111.246.9 |
| 27 de<br>November<br>de 2020,<br>10:58 | NOMBRE<br>APELLIDO                   |                     | NOMBRE DEL<br>CURSO    | Sistema    | Curso visto                           | The user with id '6757' viewed<br>the course with id '2777'.                       | web    | 77.111.246.9 |
| 27 de<br>November<br>de 2020,<br>10:52 | NOMBRE<br>APELLIDO                   | •                   | NOMBRE<br>ACTIVIDAD    | Sistema    | ACCIÓN EN<br>LA<br>ACTIVIDAD          | The user with id '6757' viewed<br>the course with id '2777'.                       | web    | 77.111.246.9 |

#### 2. **Registros activos**

Esta operación muestra un registro en vivo de las actividades realizadas en la última hora dentro de nuestro curso. Se irá actualizando de forma automática, a menos que hagamos clic en el botón "Pausar actualizaciones en tiempo real"

#### 3. Actividad en el curso

El Informe de Actividad muestra un listado de los recursos v actividades de cada tema o sección del curso con el número de vistas v/o calificaciones desde el último acceso.

| AULA 1                                                         |                     |                                                          |
|----------------------------------------------------------------|---------------------|----------------------------------------------------------|
| <ul> <li>Filtro</li> </ul>                                     |                     |                                                          |
| Calculado a partir de los registros desde Friday, 15 de Februa | ary de 2019, 11:36. |                                                          |
| Actividad                                                      | Vistas              | Último acceso                                            |
| Avisos                                                         | 1 por 1 usuarios    | Friday, 27 de November de 2020, 12:02 (37 segundos)      |
|                                                                | BLOQUE/ TEMA        | 1                                                        |
| ACTIVIDAD BLOQUE/TEMA 1                                        | 49 por 2 usuarios   | Friday, 13 de November de 2020, 13:12 (13 días 22 horas) |
|                                                                | BLOQUE / TEMA       | 2                                                        |
| ACTIVIDAD BLOQUE/TEMA 2                                        | 259 por 3 usuarios  | Tuesday, 24 de November de 2020, 14:49 (2 días 21 horas) |
| ACTIVIDAD BLOQUE/TEMA 2                                        | 30 por 1 usuarios   | Tuesday. 24 de November de 2020. 13:58 (2 días 22 horas) |
| ACTIVIDAD BLOQUE/TEMA 2                                        | 15 por 1 usuarios   | Tuesday. 24 de November de 2020, 14:30 (2 días 21 horas) |

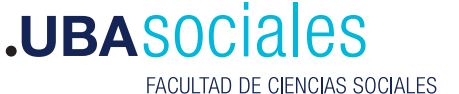

Se puede entrar a cada actividad para acceder a un registro detallado de la misma.

| Calculado a partir de los registros desde Priday, 15 de Pebruary de 2019, 11:36.   Actividad Vistas Útimo acceso <ul> <li>Actividad</li> <li>1 por 1 usuarios</li> <li>Priday: 27 de November de 2020, 12:02 (37 segundos)</li> </ul> <ul> <li>BLOQUE/ TEMA 1</li> <li>40° por 2 usuarios</li> <li>Priday: 13 de November de 2020, 13:12 (13 dias 22 horas)</li> </ul> <ul> <li>Actividad BLOQUE/TEMA 1</li> <li>40° por 2 usuarios</li> <li>Priday: 13 de November de 2020, 13:12 (13 dias 22 horas)</li> </ul> <ul> <li>Actividad BLOQUE/TEMA 2</li> <li>259 por 3 usuarios</li> <li>Tursday, 24 de November de 2020, 14:49 (2 dias 21 horas)</li> </ul> <ul> <li>Actividad BLOQUE/TEMA 2</li> <li>30 por 1 usuarios</li> <li>Tursday, 24 de November de 2020, 14:30 (2 dias 21 horas)</li> </ul> <ul> <li>Actividad BLOQUE/TEMA 2</li> <li>30 por 1 usuarios</li> <li>Tursday, 24 de November de 2020, 14:30 (2 dias 21 horas)</li> </ul> <ul> <li>Actividad BLOQUE/TEMA 1</li> <li>rpo de la actividad</li> </ul> <ul> <li>pos separadios</li> <li>Todos los participantes •</li> <li>marrio de calificaciones</li> <li>nostrado a los estudiantes</li> <li>nostrado a los estudiantes</li> <li>nostrado a los estudiantes</li> <li>1</li> </ul>                                                                                                    | AULA 1<br>• Filtro                        |                                        |                                                          |                                              |
|----------------------------------------------------------------------------------------------------|-------------------------------------------|----------------------------------------|----------------------------------------------------------|----------------------------------------------|
| Actividad     Visitas     Ultimo acceso <ul> <li>Avisos</li> <li>1 por 1 usuarios</li> <li>Priday, 27 de November de 2000, 12:02 (07 segundos)</li> <li>BLOQUE/ TEMA 1</li> <li>49 por 2 usuarios</li> <li>Priday, 13 de November de 2000, 13:12 (13 dias 22 horas)</li> <li>BLOQUE / TEMA 2</li> <li>ACTIVIDAD BLOQUE/TEMA 2</li> <li>ACTIVIDAD BLOQUE/TEMA 2</li> <li>ACTIVIDAD BLOQUE/TEMA 2</li> <li>ACTIVIDAD BLOQUE/TEMA 2</li> <li>30 por 1 usuarios</li> <li>Tuesday, 24 de November de 2000, 14:49 (2 dias 21 horas)</li> <li>ACTIVIDAD BLOQUE/TEMA 2</li> <li>30 por 1 usuarios</li> <li>Tuesday, 24 de November de 2020, 14:30 (2 dias 21 horas)</li> <li>ACTIVIDAD BLOQUE/TEMA 2</li> <li>15 por 1 usuarios</li> <li>Tuesday, 24 de November de 2020, 14:30 (2 dias 21 horas)</li> <li>Comportando a los estudiantes</li> <li>Interday, 24 de November de 2020, 14:30 (2 dias 21 horas)</li> <li>Comportando a los estudiantes</li> <li>Interday, 24 de November de 2020, 14:30 (2 dias 21 horas)</li> <li>Comportando a los estudiantes</li> <li>Interday, 24 de November de 2020, 14:30 (2 dias 21 horas)</li> <li>Comportando a los estudiantes</li> <li>Interday, 24 de November de 2020, 14:30 (2 dias 21 horas)</li> <li>Comportando a los estudiantes</li> <li>Interday interday interd</li></ul>                                                                                                    | Calculado a partir de los registros desde | Friday, 15 de February de 2019, 11:36. |                                                          |                                              |
| <ul> <li>Avisos</li> <li>1 por 1 usuarios</li> <li>Priday, 27 de November de 2020, 12.02 (17 segundos)</li> </ul> BLOQUE/ TEMA 1 <ul> <li>49 por 2 usuarios</li> <li>Priday, 13 de November de 2020, 13.12 (13 dius 22 horas)</li> </ul> BLOQUE/TEMA 2 <ul> <li>ACTIVIDAD BLOQUE/TEMA 2</li> <li>ACTIVIDAD BLOQUE/TEMA 2</li> <li>30 por 1 usuarios</li> <li>Tuesday, 24 de November de 2020, 13.49 (2 dius 21 horas)</li> </ul> ACTIVIDAD BLOQUE/TEMA 2 <ul> <li>30 por 1 usuarios</li> <li>Tuesday, 24 de November de 2020, 13.49 (2 dius 21 horas)</li> </ul> CTIVIDAD BLOQUE/TEMA 2 <ul> <li>30 por 1 usuarios</li> </ul> Tuesday, 24 de November de 2020, 14.49 (2 dius 21 horas) <ul> <li>ACTIVIDAD BLOQUE/TEMA 2</li> <li>30 por 1 usuarios</li> </ul> Tuesday, 24 de November de 2020, 14.49 (2 dius 21 horas) <ul> <li>ACTIVIDAD BLOQUE/TEMA 2</li> <li>1 bursday, 24 de November de 2020, 14.30 (2 dius 21 horas)</li> </ul> CTIVIDAD BLOQUE/TEMA 1 <ul> <li>rpo de la actividad</li> <li>rpo de la actividad</li> <li>rpo de calificaciones</li> <li>rpo de calificaciones</li> <li>rpo de calificaciones</li> <li>rpo de la actividad</li> <li>rpo de la actividad</li> <li>rpo de calificaciones</li> <li>rpo de</li></ul> | Actividad                                 | Vistas                                 | Último acceso                                            |                                              |
| ACTIVIDAD BLOQUE/TEMA 1 49 por 2 usuarios Friday: 13 de November de 2020. 13:12 (13 dias 22 horas) BLOQUE / TEMA 2  ACTIVIDAD BLOQUE/TEMA 2 259 por 3 usuarios ACTIVIDAD BLOQUE/TEMA 2 30 por 1 usuarios Tuesday: 24 de November de 2020. 14:49 (2 dias 21 horas) ACTIVIDAD BLOQUE/TEMA 2 30 por 1 usuarios Tuesday: 24 de November de 2020. 14:30 (2 dias 21 horas) ACTIVIDAD BLOQUE/TEMA 2 15 por 1 usuarios Tuesday: 24 de November de 2020. 14:30 (2 dias 21 horas) CTIVIDAD BLOQUE/TEMA 1  pos separados Todos los participantes • mario de calificaciones nototrado a los estudiantes No No No No No No No No No No No No No                                                                                                    | Avisos                                    | 1 por 1 usuarios                       | Friday. 27 de November de 2020. 12:02 (37 segundos)      |                                              |
| <ul> <li>ACTIVIDAD BLOQUE/TEMA 1</li> <li>49 por 2 usuarios</li> <li>Piday. 13 de November de 2020. 13:12 (13 dias 22 horas)</li> </ul> BLOQUE / TEMA 2 <ul> <li>ACTIVIDAD BLOQUE/TEMA 2</li> <li>30 por 1 usuarios</li> <li>Tuesiday. 24 de November de 2020. 13:58 (2 dias 21 horas)</li> <li>ACTIVIDAD BLOQUE/TEMA 2</li> <li>30 por 1 usuarios</li> <li>Tuesiday. 24 de November de 2020. 13:58 (2 dias 21 horas)</li> <li>ACTIVIDAD BLOQUE/TEMA 2</li> <li>30 por 1 usuarios</li> <li>Tuesiday. 24 de November de 2020. 14:30 (2 dias 21 horas)</li> <li>ACTIVIDAD BLOQUE/TEMA 2</li> <li>1</li> </ul>                                                                                                    |                                           | BLOQUE/ TEMA                           | 1                                                        |                                              |
| BLOQUE / TEMA 2            • ACTIVIDAD BLOQUE/TEMA 2        259 por 3 usuarios        Tuesday, 24 de November de 2020, 14.49 (2 dias 21 horas)             • ACTIVIDAD BLOQUE/TEMA 2        30 por 1 usuarios        Tuesday, 24 de November de 2020, 13.58 (2 dias 21 horas)             • ACTIVIDAD BLOQUE/TEMA 2        15 por 1 usuarios        Tuesday, 24 de November de 2020, 14.30 (2 dias 21 horas)          CTIVIDAD BLOQUE/TEMA 1             rpo de la actividad           • Administración de tareas             pos separados        Todos los participantes         •         marrio de calificaciones         mostrado a los estudiantes           No             mostrado a los estudiantes           No           No                                                                                                    | ACTIVIDAD BLOQUE/TEMA 1                   | 49 por 2 usuarios                      | Friday, 13 de November de 2020, 13:12 (13 días 22 horas) |                                              |
| ACTIVIDAD BLOQUE/TEMA 2     259 por 3 usuarios     Tuesday. 24 de November de 2020. 14.49 (2 dias 21 horas)     ACTIVIDAD BLOQUE/TEMA 2     30 por 1 usuarios     Tuesday. 24 de November de 2020. 14.30 (2 dias 21 horas)     ACTIVIDAD BLOQUE/TEMA 2     15 por 1 usuarios     Tuesday. 24 de November de 2020. 14.30 (2 dias 21 horas)      ACTIVIDAD BLOQUE/TEMA 1     "po de la actividad      pos segarados     Todos los participantes     No     Permisos     Compordent pos permisos     Tuesday. 24 de November de 2020. 14.30 (2 dias 21 horas)                                                                                                    |                                           | BLOQUE / TEMA                          | 2                                                        |                                              |
| <ul> <li>ACTIVIDAD BLOQUE/TEMA 2</li> <li>30 por 1 usuarios</li> <li>Tuesday, 24 de November de 2020, 13:58 (2 dias 22 horas)</li> </ul> CTIVIDAD BLOQUE/TEMA 2 15 por 1 usuarios Tuesday, 24 de November de 2020, 14:30 (2 dias 21 horas) CCTIVIDAD BLOQUE/TEMA 1 rpo de la actividad pos separados Todos los participantes • Indistración de tareas Editar ajustes Excepciones de grupo Excepciones de usuarios Registros comportar dos estudiantes No ruticipantes 1                                                                                                    | ACTIVIDAD BLOQUE/TEMA 2                   | 259 por 3 usuarios                     | Tuesday, 24 de November de 2020, 14:49 (2 dias 21 horar  | 0                                            |
| ACTIVIDAD BLOQUE/TEMA 2      15 por 1 ussuarios      Tuesiday, 24 de November de 2020, 14:30 (2 dias 21 horas)      CTIVIDAD BLOQUE/TEMA 1  rpo de la actividad      orge Administración de tareas     Editar ajustes     Editar ajustes     Editar ajustes     Editar ajustes     Editar ajustes     Editar ajustes     Excepciones de usuario     Roles asignados localen     Permisos     Comprobar los permisor     Heros     I      No     Copia de seguridad     Rejistros     Copia de seguridad     Rejistros     Copia de seguridad                                                                                                    | ACTIVIDAD BLOQUE/TEMA 2                   | 30 por 1 usuarios                      | Tuesday. 24 de November de 2020. 13:58 (2 dias 22 horar  | 10                                           |
| CTIVIDAD BLOQUE/TEMA 1                                                                                                    | ACTIVIDAD BLOQUE/TEMA 2                   | 15 por 1 usuarios                      | Tuesday, 24 de November de 2020, 14:30 (2 dias 21 hora   | 10                                           |
| CTIVIDAD BLOQUE/TEMA 1 <ul> <li>Administración de tareas</li> <li>Editar ajustes</li> <li>Excepciones de grupo</li> <li>Excepciones de usuario</li> <li>Roles asignados localm</li> <li>Permisos</li> <li>Comprobar los permisos</li> <li>Fibros</li> <li>Registros</li> <li>Copia de seguridad</li> <li>Registros</li> <li>Copia de seguridad</li> <li>Restaurar</li> </ul>                                                                                                    |                                           |                                        | Ĩ                                                        | 2 Administración                             |
| erpo de la actividad Editar ajustes Excepciones de grupo<br>Excepciones de usuario<br>Roles asignados localm<br>Permisos<br>Comprobar los permisos<br>Filtros<br>Registros<br>Copia de seguridad<br>rtidpantes 1 1 0 0 0 0 0 0 0 0 0 0 0 0 0 0 0 0 0                                                                                                    | CTIVIDAD BLOQUE/TEMA                      | .1                                     |                                                          | <ul> <li>Administración de tareas</li> </ul> |
| pos separados Todos los participantes • Imario de calificaciones o mostrado a los estudiantes No No No No No No No No No No No No No                                                                                                    | ærpo de la actividad                      |                                        |                                                          | Editar ajustes                               |
| pos separados Todos los participantes<br>umario de calificaciones<br>o mostrado a los estudiantes<br>nticipantes<br>1                                                                                                    |                                           |                                        |                                                          | Excepciones de grupo                         |
| pos separados     Todos los participantes •     Permisos       umario de calificaciones     Comprobar los permisos       o mostrado a los estudiantes     No       utidipantes     1                                                                                                    |                                           |                                        |                                                          | Excepciones de usuario                       |
| pos separados Todos los participantes  imario de calificaciones o mostrado a los estudiantes No Registros Copia de seguridad Restaurar                                                                                                    |                                           |                                        | ×                                                        | Roles asignados localmer                     |
| umario de calificaciones     Image: sectudiantes     Image: sectudiantes     Image: sect                                                                                                    | rupos separados Todos los participantes O |                                        |                                                          | Comprobar los permisos                       |
| o mostrado a los estudiantes No Registros Copia de seguridad atricipantes 1 Restaurar                                                                                                    | umario de calificaciones                  |                                        | 2                                                        | Filtros                                      |
| articipantes 1 Restaurar                                                                                                    | No mostrado a los estudiantes             | No                                     |                                                          | Registros<br>Copia de seguridad              |
|                                                                                                    | Participantes                             | 1                                      |                                                          | Restaurar                                    |

Al hacer clic en registro, se puede visualizar un reporte ya filtrado para esa actividad (se puede llegar al mismo registro usando los filtros del menú superior).

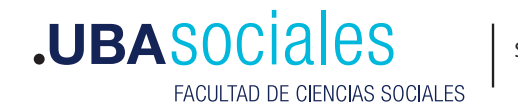

6

| AULA1 0 [                              | ULA 1 🌵 [ more ] Todos los grupos 🗣 🛛 Todos los participantes 🕏 |                     | los participantes 🏼        | Todos los días     |                                                  |                                                                                                    |        |              |  |  |  |
|----------------------------------------|-----------------------------------------------------------------|---------------------|----------------------------|--------------------|--------------------------------------------------|----------------------------------------------------------------------------------------------------|--------|--------------|--|--|--|
| Examen asin                            | crónico                                                         |                     | ٠                          | Todas las acciones | <ul> <li>Todos los recurso</li> </ul>            | s 🍨 Todos los eventos 🌩                                                                                                    | Θ      |              |  |  |  |
| Conseguir e                            | Conseguir estos registros                                       |                     |                            |                    |                                                  |                                                                                                    |        |              |  |  |  |
| Hora                                   | Nombre<br>completo<br>del<br>usuario                            | Usuario<br>afectado | Contexto<br>evento         | del<br>Componer    | ite Nombre evento                                | Descripción                                                                                                    | Origen | Dirección IP |  |  |  |
| 27 de<br>November<br>de 2020,<br>12:08 | NOMBRE<br>APELLIDO                                              |                     | ACTIVIDAI<br>TEMA/BLO<br>1 | D Tarea<br>DQUE    | Se ha visualizado<br>el estado de la<br>entrega. | The user with id '6757'<br>has viewed the<br>submission status page<br>for the assignment with<br>course module id<br>'76341'.           | web    | 77.111.246.9 |  |  |  |
| 27 de<br>November<br>de 2020,<br>12:08 | NOMBRE<br>APELLIDO                                              | NOMBRE<br>APELLIDO  | ACTIVIDAI<br>TEMA/BLO<br>1 | D Tarea<br>DQUE    | Retroalimentaciór<br>vista                       | The user with id '6757'<br>viewed the feedback for<br>the user with id '6757'<br>for the assignment with<br>course module id<br>'76341'. | web    | 77.111.246.9 |  |  |  |

## 4. Participación en el curso

Este tipo de registros también permite crear un reporte en base a filtros que se visualizan en una lista desplegable. Es importante seleccionar una acción del menú "Mostrar acciones", ya que, de lo contrario, el reporte no indicará si les estudiantes han visto o realizado la actividad que interesa relevar.

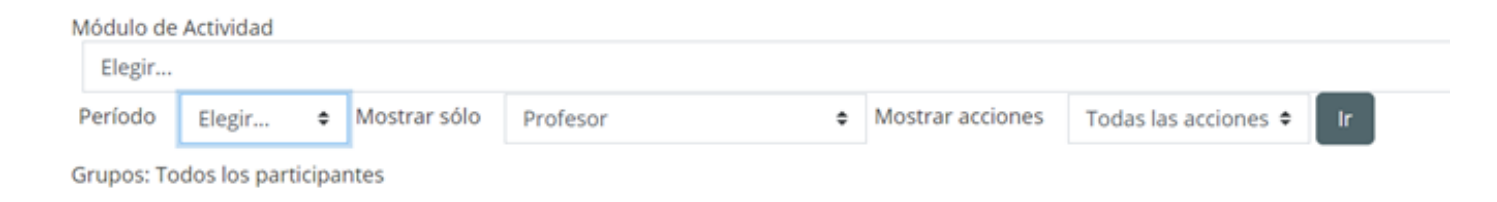

Estos reportes también permiten dar un listado de estudiantes para ser contactados por la mensajería interna de la plataforma en relación a un accionar en el curso. Por ejemplo, se puede seleccionar a quienes no hayan realizado una actividad, y mandarles un mensaje vía campus.

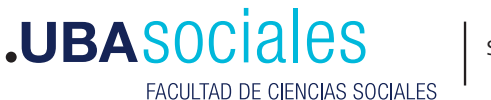

|                                |                   | OS . | Eto niren                    |          |
|--------------------------------|-------------------|------|------------------------------|----------|
| Con los usuarios seleccionados | Elegir 🗢          |      | Enviar mensaje a una persona | 8        |
|                                | Elegir            |      |                              |          |
|                                | Enviar un mensaje |      |                              |          |
|                                |                   |      |                              |          |
|                                |                   |      |                              |          |
|                                |                   |      |                              |          |
|                                |                   |      | Enviar mensaje a una persona | Cancelar |
|                                |                   |      | Sí (15)                      |          |

### 4. Estadisticas

Muestra las estadísticas de las acciones deseadas en relación a participantes elegidos.

Nuevamente ofrece la opción de filtros para seleccionar la información que queremos visualizar.

Podemos filtrar por curso (a partir de su ID), por la actividad de los distintos roles, y por período de tiempo:

| Curso  | ID del curso | ٠    | Tipo de<br>informe | Toda la actividad (todos los roles)<br>Toda la actividad (todos los roles)<br>Toda la actividad (vistas y mensajes) Profesor | ¢  | Período<br>de tiempo<br>- último: | 1 semanas 🌩                                        | Vista |
|--------|--------------|------|--------------------|----------------------------------------------------------------------------------------------------|----|-----------------------------------|----------------------------------------------------|-------|
| ID del | curso - To   | da l | a activid          | Toda la actividad (vistas y mensajes) Estudiant<br>Vistas (todos los roles)<br>Mensajes (todos los roles)                    | te |                                   |                                                    |       |
| Curso  | ID del curso | ٠    | Tipo de<br>informe | Toda la actividad (todos los roles)                                                                                          | ٠  | Período<br>de tiempo<br>- último: | 1 semanas 🕈<br>1 semanas<br>2 semanas<br>3 semanas | Vista |

Para visualizar las estadísticas, se selecciona "Vista", y se obtendrá una imagen como la siguiente:

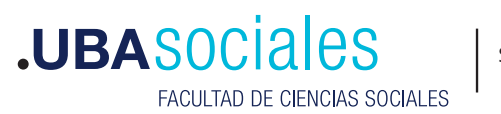

8

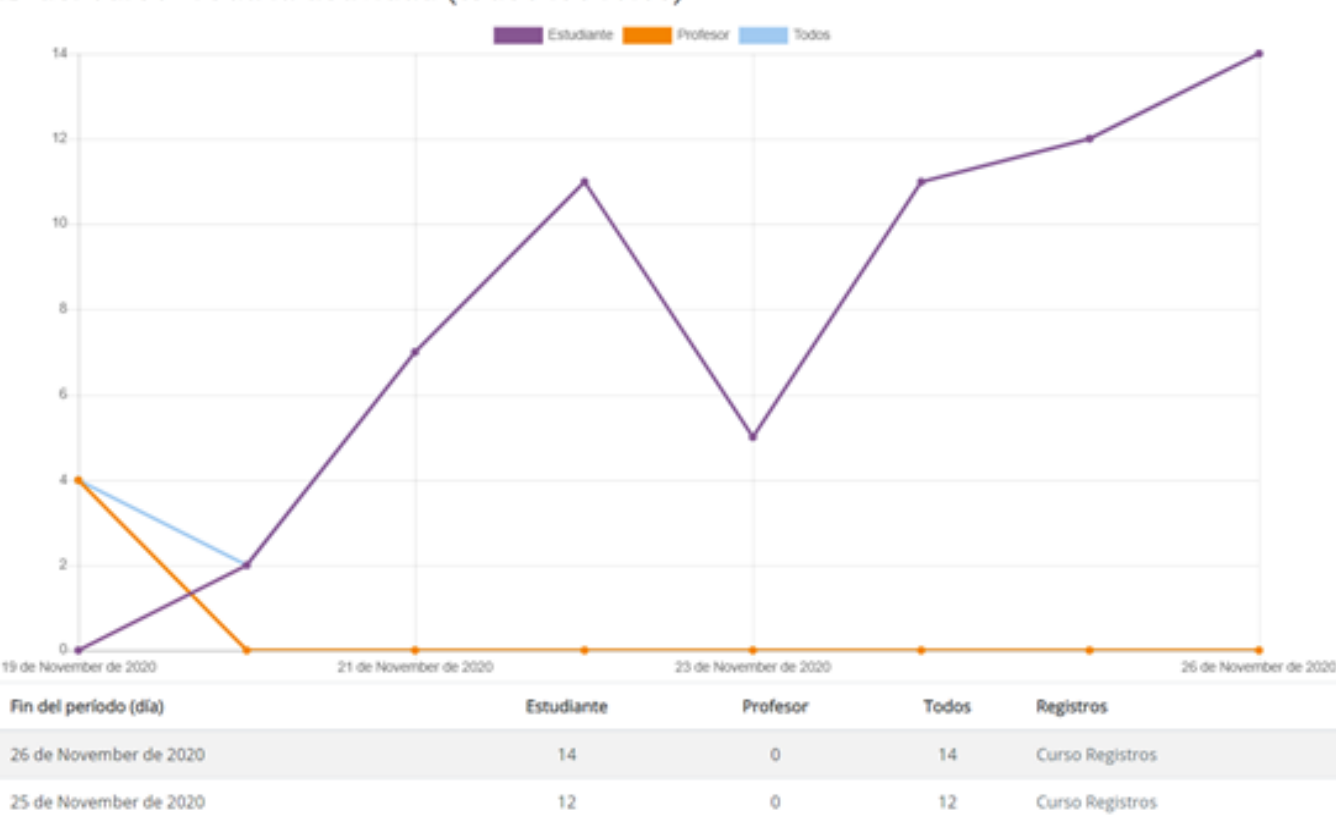

ID del curso- Toda la actividad (todos los roles)

Dentro del informe, en "Cursos Registros", se puede ver el informe de actividad para esa fecha en particular, como si se hubiese filtrado desde las opciones del primer tipo de registro que vimos.

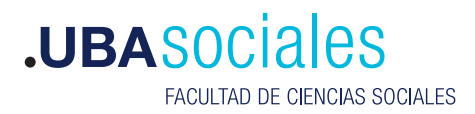

Sede Marcelo T. de Alvear: Marcelo T. de Alvear 2230 - Ciudad Autónoma de Buenos Aires – Argentina - Tel +54 (11) 5287-1500 Sede Constitución:

Santiago del Estero 1029 - Ciudad Autónoma de Buenos Aires – Argentina – Tel +54 (11) 5287- 1740

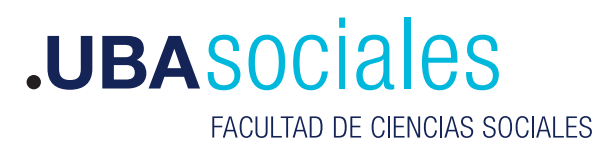

Secretaría Académica